# Mise à jour automatique de UboardMate CC

Installation automatique d'une nouvelle version d'UboardMate CC

### Comment effectuer la mise à jour automatique

Si vous avez une version récente du logiciel (1.1.0.0 ou ultérieure) et une licence correctement enregistrée, vous aurez un message vous indiquant qu'une mise à jour est disponible lorsque vous lancerez l'application. Si la détection ne s'effectue pas, <u>consultez le guide de mise à jour</u>.

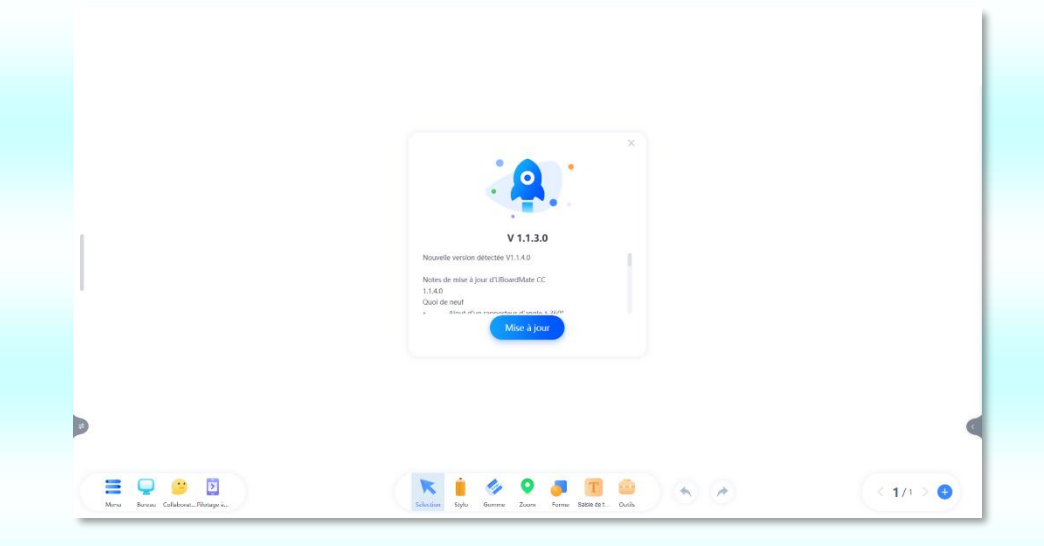

1 UboardMate CC vous annonce au démarrage qu'une nouvelle version est disponible. Si vous avez le temps pour la mise à jour, cliquez sur « Mise à jour » et suivez le processus. Sous la fusée, la version actuelle. En dessous, le numéro de la nouvelle version. Vous pouvez aussi voir la liste des fonctions qui seront ajoutées par cette mise à jour.

Vous trouverez, dans ce tutoriel, les étapes de la mise à jour automatique.

#### Téléchargement de la nouvelle version

Lorsque vous avez cliqué sur le bouton « Mise à jour », le logiciel commence le téléchargement de la nouvelle version.

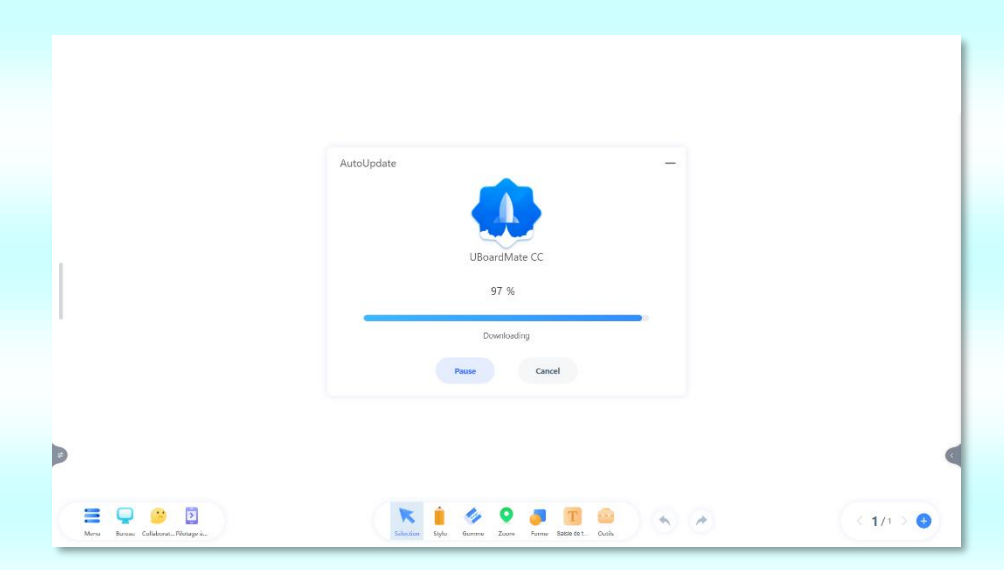

2 La barre de progression vous indique que le téléchargement est en cours. La durée du téléchargement dépend de la vitesse de votre connexion. Vous pouvez la mettre en pause ou l'annuler en cas de besoin.

| AutoUpdate —                                                           |  |
|------------------------------------------------------------------------|--|
|                                                                        |  |
| UBoardMate CC                                                          |  |
| New version is ready. Do you want to exit the software and install it? |  |
| tostall Later                                                          |  |

3 Lorsque le logiciel est entièrement téléchargé, vous pouvez choisir de l'installer immédiatement ou de l'installer plus tard. Le fichier téléchargé restera à disposition, pour quand vous souhaiterez effectuer l'installation.

#### Installation du logiciel UboardMate CC

Si vous avez cliqué sur Install, l'installation va débuter.

| UBoardMate CC       | ×                | UBoardMate CC                              | > |
|---------------------|------------------|--------------------------------------------|---|
| UBoardMate          | n                | C UBoardMate CC                            |   |
|                     |                  | C:\Program Files (x86)\Kwange\UBoardMateCC |   |
| Onekey Installation |                  | Create a desktop icon                      |   |
|                     | Custom Install > | Install Return                             |   |

4 Cochez « Agree User Agreement », puis sur « OneKey Installation ».

5 En cliquant sur « Custom install », vous pouvez choisir de changer le répertoire d'installation et d'installer ou pas l'icône du logiciel sur le bureau. Cette étape est facultative.

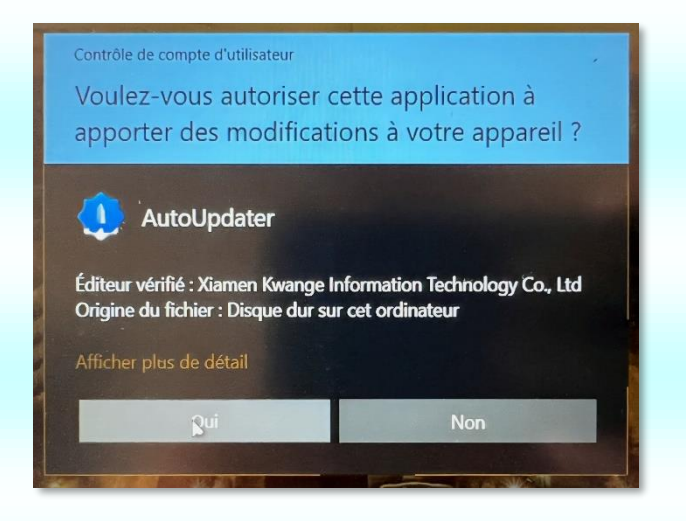

6 Windows à travers son contrôle de compte d'utilisateur, vous demande si vous souhaitez installer l'application. ATTENTION ; si vous n'êtes pas autorisé à installer des applications par votre administrateur réseau, l'installation pourra être bloquée. Vous devrez donc passer par lui pour pouvoir effectuer la mise à jour.

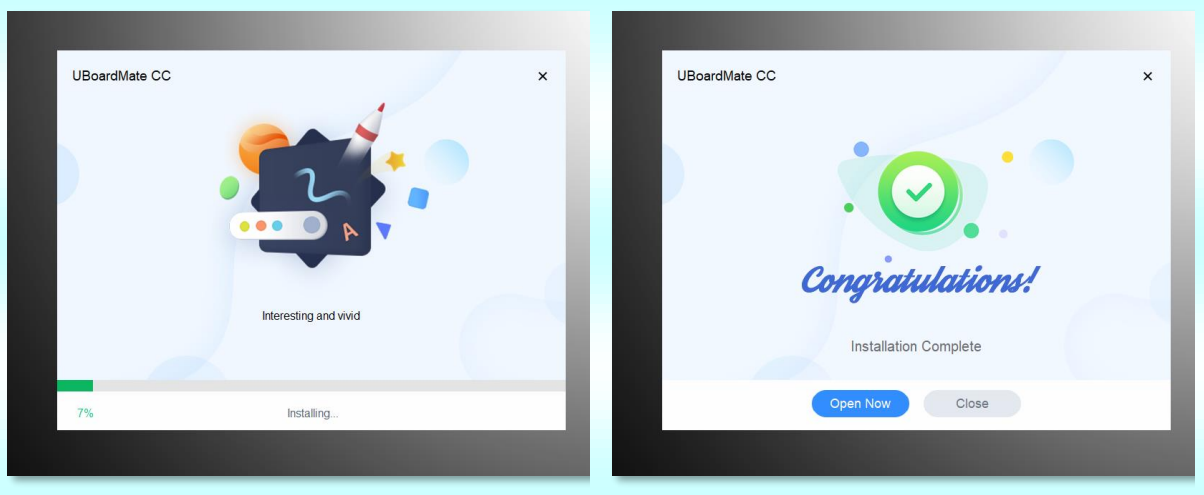

7 Le programme d'installation vous informe de son avancée.

8 Félicitation, l'installation est terminée. Vous pouvez choisir d'ouvrir tout de suite le logiciel UboardMate CC ou différer son lancement.

## Démarrage de la nouvelle version d'UboardMate CC

Si vous avez cliqué sur « Open Now », le logiciel UboardMate CC se lance. Le nouvel écran d'accueil affiche la version. Au premier lancement du logiciel, un tutoriel de rappel de l'interface s'affiche.

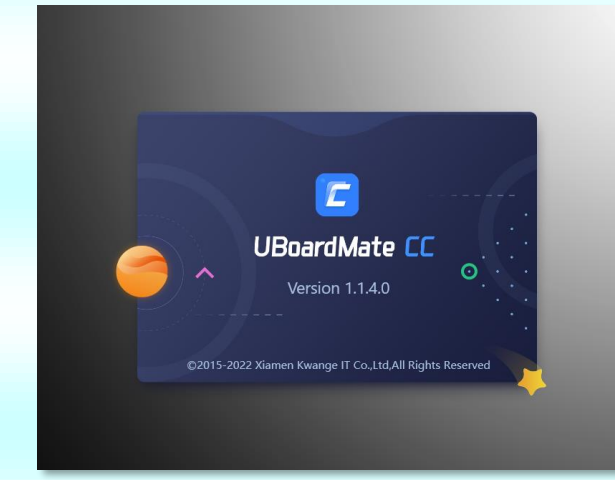

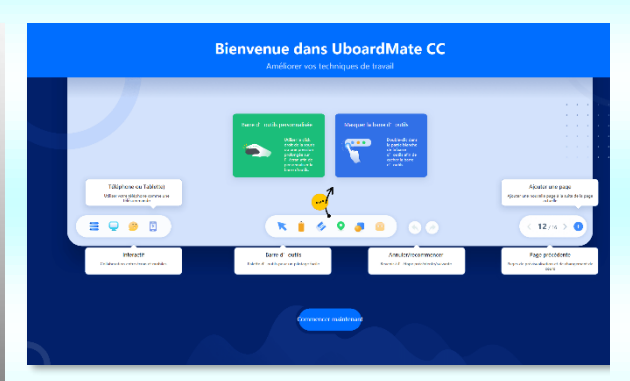

10 Au premier lancement, cet écran vous rappelle les principales fonctions de l'interface.

9 Le nouvel écran d'accueil fait état de la nouvelle version du logiciel. Ici, la 1.1.4.0.

## En cas de problème

Reportez-vous à notre guide de résolution des problèmes d'installation automatique d'UboardMate CC.

Dans tous les cas, vous pouvez aussi télécharger et installer manuellement le logiciel en vous rendant sur cette page : <u>http://assistance.easypitch.fr/cas-specifiques/mise-a-jour-uboardmate-cc/</u>